## CYSE 270: Linux System for Cybersecurity Assignment 2

Steps 1-5: Opened my terminal, used command **pwd** to display my working directory. This helps me know where I am in the system. Then to switch to a different directory I used and absolute pathname **cd /etc**. For step four, I used a relative pathname to move into a different directory. The difference is before I used absolute and now I am using relative, **cd skel**. For step five, I used a relative pathname again to move up one directory, **cd ..** Notice I went back into /etc directory seen in the terminal below as (kali@kali)-[/etc].

What is the difference between relative and absolute pathnames? I liked this image to explain.

## ABSOLUTE PATH VERSUS RELATIVE PATH

| Absolute Path                                                                                                    | Relative Path                                                                                                    |  |  |  |
|----------------------------------------------------------------------------------------------------|----------------------------------------------------------------------------------------------------|--|--|--|
| It points to a specific location in the file system, irrespective of the current working directory.                                                           | It points to the location of a directory using current directory as a reference.                                                                            |  |  |  |
| It is also referred to as full path or file path.                                                                                                    | It is also referred to as non-absolute path.                                                                                                    |  |  |  |
| It refers to the location of a file or<br>directory (filesystem) relative to the<br>root directory in Linux.                                                  | It refers to the location of a file or<br>directory (filesystem) relative to the<br>current directory.                                                      |  |  |  |
| Absolute URLs are used to link to other websites that are not located on the same domain.                                                                     | Relative URLs are used to link to other websites that are located on the same domain.                                                                       |  |  |  |
| For example: If your pictures are in<br>C:\Sample\Pictures and index in<br>C:\Sample\Index, then the absolute<br>path for pictures is C:\Sample\<br>Pictures. | For example: If your pictures are in<br>C:\Sample\Pictures and index in C:\<br>Sample\Index, the relative path is<br>"\Pictures".<br>Difference BetweenInet |  |  |  |

Screenshot Steps 1-5

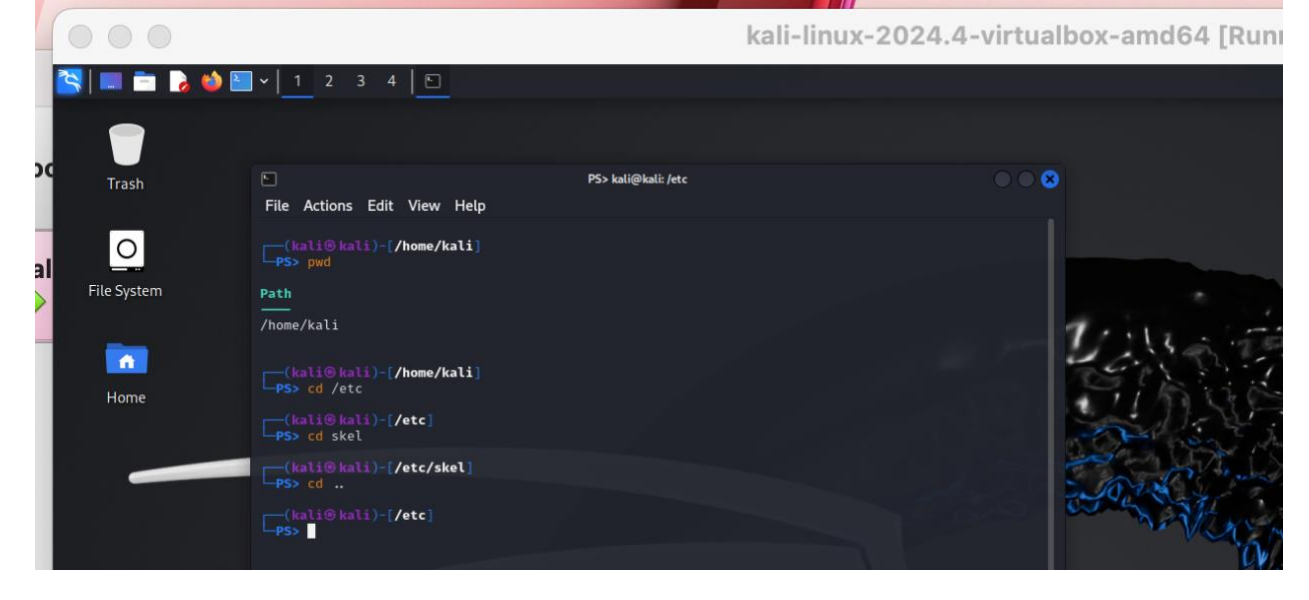

Step 6: I used the **ls** command to display the files in my cwd, my cwd at this time was /etc. Screenshot Step 6

| 000         |                                                     |                               | k                          | ali-linux-2024.4                        | virtualbo |
|-------------|-----------------------------------------------------|-------------------------------|----------------------------|-----------------------------------------|-----------|
| 📉 🎃 着 💼 🔁   | ✓ 1 2 3 4                                           |                               |                            |                                         |           |
|             |                                                     |                               |                            |                                         |           |
| Trash       | File Actions Edit View I                            | PS> I<br>Help                 | kali@kali: /etc            |                                         |           |
| 0           | Path                                                |                               |                            |                                         |           |
| File System | /home/kali                                          |                               |                            |                                         |           |
| -           | <pre>(kali@kali)-[/home/ka<br/>PS&gt; cd /etc</pre> | li]                           |                            |                                         | 1         |
| Home        | <pre>(kali@kali)-[/etc] PS&gt; cd skel</pre>        |                               |                            |                                         |           |
| Tionic      | <pre>(kali@ kali)-[/etc/ske<br/>PS&gt; cd</pre>     | 1]                            |                            |                                         |           |
|             | (kali@kali)-[/etc]                                  |                               |                            |                                         |           |
|             | adduser.conf                                        | grub.d                        | modules-load.d             | scalpel                                 | 2         |
|             | alternatives                                        | gshadow-                      | mosquitto                  | screenrc<br>sddm.conf.d                 |           |
|             | apparmor                                            | gtk-2.0                       | mysql                      | searchsploit_rc<br>security             |           |
|             | apparmor.d<br>apt                                   | gtk-3.0<br>guymager           | nanorc<br>netconfig        | selinux<br>sensors3.conf                |           |
|             | arp-scan<br>avahi                                   | gvm<br>hdparm.conf            | network                    | sensors.d<br>services                   |           |
|             | bash.bashrc<br>bash_completion                      | host.conf<br>hostname         | NetworkManager<br>networks | sgml<br>shadow                          |           |
|             | <pre>bash_completion.d bindresvport.blacklist</pre> | hosts<br>hosts.allow          | nfs.conf<br>nfs.conf.d     | shadow-<br>shells                       |           |
|             | binfmt.d<br>bluetooth                               | hosts.deny<br>idmapd.conf     | nftables.conf<br>nginx     | skel<br>smartd.conf                     |           |
|             | ca-certificates<br>ca-certificates.conf             | ifplugd<br>ImageMagick-6      | nikto.conf<br>nsisconf.nsh | smartmontools<br>smi.conf               |           |
|             | chatscripts                                         | inetsim                       | nsswitch.conf              | snmp<br>snach_dispatcher                |           |
|             | chromium.d                                          | initramfs-tools               | ODBCDataSources            | sqlmap                                  |           |
|             | cloud                                               | inputrc<br>insserv.conf.d     | odbc.ini<br>odbcinst.ini   | ssl                                     |           |
| /           | colord<br>console-setup                             | ipp-usb<br>ipsec.conf         | openal<br>OpenCL           | sslsplit<br>strongswan.conf             |           |
|             | cracklib<br>credstore                               | ipsec.d<br>ipsec.secrets      | openni2<br>opensc          | strongswan.d<br>stunnel                 |           |
| 1           | credstore.encrypted                                 | issue<br>issue.net            | openvas                    | subgid<br>subgid-                       |           |
| 1 .         | cron.daily                                          | java-21-openjdk               | opt<br>os_release          | subuid                                  |           |
|             | cron.monthly                                        | john<br>kali manu             | pam.conf                   | subversion                              |           |
|             | cron.weekly                                         | kernel                        | pam.u<br>papersize         | sudoers                                 | - 1       |
|             | cron.yearly<br>cryptsetup-initramfs                 | keyutils<br>kismet            | passwd<br>passwd-          | sudoers.d<br>sudo_logsrvd.conf          |           |
|             | cryptsetup-nuke-password<br>crypttab                | ldap<br>ld.so.cache           | perl<br>php                | supercat<br>sv                          |           |
|             | cupshelpers<br>dbus-1                               | ld.so.conf<br>ld.so.conf.d    | plymouth<br>polkit-1       | sysctl.d<br>sysstat                     |           |
|             | dconf<br>debconf.conf                               | legion.conf                   | postgresql                 | systemd<br>terminfo                     |           |
|             | debian_version                                      | libao.conf                    | powershell-empire          | texmf                                   |           |
|             | deluser.conf                                        | libblockdev                   | profile                    | timezone                                |           |
|             | dhcp<br>dhcpcd.conf                                 | libccid_Info.plist<br>libnl-3 | profile.d<br>protocols     | timidity<br>tmpfiles.d                  |           |
|             | dictionaries-common<br>dns2tcpd.conf                | libpaper.d<br>lightdm         | proxychains4.conf<br>pulse | ts.conf<br>ucf.conf                     |           |
|             | doc-base<br>dpkg                                    | lighttpd<br>locale.alias      | python2.7<br>python3       | udev<br>udisks2                         |           |
|             | e2scrub.conf                                        | locale.conf                   | python3.12<br>radcli       | ufw<br>unicornscan                      |           |
|             | emacs                                               | localtime                     | rc0.d                      | updatedb.conf                           |           |
|             | environment.d                                       | login.defs                    | rc2.d                      | UPower                                  |           |
|             | ethertypes<br>ettercap                              | logrotate.conf<br>logrotate.d | rc3.d<br>rc4.d             | usb_modeswitch.conf<br>usb_modeswitch.d |           |
|             | firebird<br>firefox-esr                             | macchanger<br>machine-id      | rc5.d<br>rc6.d             | vconsole.conf<br>vdpau_wrapper.cfg      |           |
|             | fonts<br>freetds                                    | magic<br>magic.mime           | rcS.d<br>reader.conf.d     | vim<br>vpnc                             |           |
|             | fstab<br>fuse.conf                                  | mailcap<br>mailcan order      | rearj.cfg<br>redis         | vulkan                                  |           |
|             | gai.conf                                            | manpath.config                | redsocks.conf              | wireshark                               |           |
|             | ghostscript                                         | mime.types                    | request-key.com            | X11                                     | 3         |
|             | glvhd<br>gnome-system-tools                         | minicom<br>miredo             | resolv.con†<br>responder   | xdtr.cont<br>xdg                        |           |
|             | gophish<br>gprofng.rc                               | miredo.conf<br>mke2fs.conf    | rmt<br>rpc                 | xtce4<br>xml                            |           |
|             | groff<br>group                                      | ModemManager<br>modprobe.d    | runit<br>samba             | xrdp<br>zsh                             |           |
| A N         | group-                                              | modules                       | sane.d                     | zsh_command_not_found                   |           |

Step 7: I used the **ls** -**l** command to display a more detailed list of files in my cwd, my cwd at this time was /etc. Notice the difference between **ls** and **ls** -**l**. I like this image to remember.

| The Luit view Search | п теппіпас пеф                                                                                                    |                                                    |                                                      |                                                        |                                                                                                    |                                                                                                    |
|----------------------|----------------------------------------------------------------------------------------------------|----------------------------------------------------|------------------------------------------------------|--------------------------------------------------------|----------------------------------------------------------------------------------------------------|----------------------------------------------------------------------------------------------------|
| [root@Server1        | ~]# ls -l                                                                                                    | size                                               | di                                                   | ite/tim                                                | e                                                                                                    |                                                                                                    |
| - iotal 12<br>- W    | root root<br>root root<br>root root<br>root root<br>root root<br>root root<br>root root<br>root root<br>root root<br>root root<br>root root<br>root root | 1336<br>45<br>6<br>635<br>1808<br>6<br>6<br>6<br>6 | Nov<br>May<br>Nov<br>Nov<br>Nov<br>Nov<br>Nov<br>Nov | 11<br>3<br>24<br>3<br>3<br>11<br>3<br>3<br>3<br>3<br>3 | 2022<br>06:03<br>2022<br>2022<br>2022<br>2022<br>05:15<br>2022<br>2022<br>2022<br>2022<br>2022<br>2022<br>2022 | anaconda-ks.cfg<br>data new<br>Desktop Documents<br>Downloads<br>example.com<br>initial-setup-ks.cfg<br>Music<br>Pictures<br>Public<br>Templates |
| Iroot@Server1        | root root                                                                                                    | 6                                                  | NOV                                                  | 3                                                      | 2022                                                                                                    | videos                                                                                                    |

kali-linux-2024.4-virtualbox-amo

## Screenshot Step 7

|   | File Action                                                                                                    | s Edit Vie<br>1 root<br>3 root<br>2 root<br>8 root<br>3 root | root           | Pis kali@kali./etc                                                    |          |
|---|----------------------------------------------------------------------------------------------------|--------------------------------------------------------------|----------------|-----------------------------------------------------------------------|----------|
|   | drwxr-xr-x<br>drwxr-xr-x<br>drwxr-xr-x<br>drwxr-xr-x<br>drwxr-xr-x<br>drwxr-xr-x<br>drwxr-xr-x                                       | 1 root<br>3 root<br>8 root<br>3 root                         | root           |                                                                       |          |
|   | (kališk<br>PS> 1s -1<br>total 1548<br>-rw-r-r-r-<br>drwxr-xr-x<br>drwxr-xr-x<br>drwxr-xr-x<br>drwxr-xr-x<br>drwxr-xr-x<br>drwxr-xr-x | 1 root<br>3 root<br>2 root<br>8 root<br>3 root               | root           |                                                                       |          |
|   | total 1548<br>-rw-rr<br>drwxr-xr-x<br>drwxr-xr-x<br>drwxr-xr-x<br>drwxr-xr-x<br>drwxr-xr-x<br>drwxr-xr-x                             | 1 root<br>3 root<br>2 root<br>8 root<br>3 root               | root           |                                                                       |          |
|   | drwxr-xr-x<br>drwxr-xr-x<br>drwxr-xr-x<br>drwxr-xr-x<br>drwxr-xr-x<br>drwxr-xr-x<br>drwxr-xr-x                                       | 3 root<br>2 root<br>8 root<br>3 root                         | reat           | 1386 Jun 27 2023 adduser conf                                         |          |
|   | drwxr-xr-x<br>drwxr-xr-x<br>drwxr-xr-x<br>drwxr-xr-x<br>drwxr-xr-x<br>drwxr-xr-x                                                     | 2 root<br>8 root<br>3 root                                   | root           | 4096 Nov 30 07:16 alsa                                                |          |
|   | drwxr-xr-x<br>drwxr-xr-x<br>drwxr-xr-x<br>drwxr-xr-x                                                                                 | 3 root                                                       | root           | 20480 Nov 30 07:33 alternatives<br>4096 Nov 30 07:33 apache2          | 1        |
|   | drwxr-xr-x<br>drwxr-xr-x                                                                                                    | 9 root                                                       | root           | 4096 Nov 30 09:26 apparmor<br>4096 Nov 30 09:26 apparmor.d            |          |
|   | OLMXL-XL-X                                                                                                    | 8 root                                                       | root           | 4096 Nov 30 07:14 apt                                                 |          |
|   | drwxr-xr-x                                                                                                    | 3 root                                                       | root           | 4096 Nov 30 07:19 avahi                                               |          |
|   | - rw- r r                                                                                                    | 1 root                                                       | root           | 1997 Oct 20 07:19 bash.bashrc<br>45 May 1 2024 bash completion        |          |
|   | drwxr-xr-x                                                                                                    | 2 root                                                       | root           | 4096 Nov 30 07:30 bash_completion.d                                   |          |
|   | drwxr-xr-x                                                                                                    | 1 root<br>2 root                                             | root           | 4096 Sep 10 12:28 binfmt.d                                            |          |
|   | drwxr-xr-x                                                                                                    | 2 root                                                       | root           | 4096 Nov 30 07:19 bluetooth                                           |          |
|   | -rw-rr                                                                                                    | 1 root                                                       | root           | 6288 Nov 30 07:15 ca-certificates.conf                                |          |
|   | drwxr-s-                                                                                                    | 2 root<br>2 root                                             | root           | 4096 Nov 30 07:19 chatscripts<br>4096 Nov 30 07:30 chromium           |          |
|   | drwxr-xr-x                                                                                                    | 2 root                                                       | root           | 4096 Nov 30 07:30 chromium.d                                          |          |
|   | drwxr-xr-x                                                                                                    | 3 root                                                       | root           | 4096 Nov 30 07:18 cloud                                               |          |
|   | drwxr-xr-x<br>drwxr-xr-x                                                                                                    | 2 colord<br>2 root                                           | colord<br>root | 4096 Jan 16 12:13 colord<br>4096 Jan 16 12:11 console-setup           |          |
|   | drwxr-xr-x                                                                                                    | 2 root                                                       | root           | 4096 Nov 30 07:19 cracklib                                            |          |
|   | drwx —                                                                                                    | 2 root<br>2 root                                             | root           | 4096 Sep 10 12:28 credstore<br>4096 Sep 10 12:28 credstore.encrypted  |          |
|   | drwxr-xr-x                                                                                                    | 2 root<br>2 root                                             | root           | 4096 Nov 30 07:31 cron.d<br>4096 Nov 30 07:33 cron.daily              |          |
|   | drwxr-xr-x                                                                                                    | 2 root                                                       | root           | 4096 Nov 30 07:14 cron.hourly                                         |          |
|   | drwxr-xr-x<br>-rw-rr                                                                                                    | 2 root<br>1 root                                             | root           | 4096 Nov 30 07:14 cron.monthly<br>1042 Mar 26 2024 crontab            |          |
|   | drwxr-xr-x                                                                                                    | 2 root                                                       | root           | 4096 Nov 30 87:15 cron.weekly                                         |          |
|   | drwxr-xr-x                                                                                                    | 2 root                                                       | root           | 4096 Nov 30 07:30 cryptsetup-initramfs                                |          |
| 1 | drwxr-xr-x                                                                                                    | 2 root<br>1 root                                             | root           | 4096 Mar 10 2024 cryptsetup-nuke-password<br>54 Nov 30 07:24 crypttab |          |
|   | drwxr-xr-x                                                                                                    | 2 root                                                       | root           | 4096 Nov 30 07:31 cupshelpers                                         |          |
|   | drwxr-xr-x                                                                                                    | 3 root                                                       | root           | 4096 Nov 30 07:15 dous-1<br>4096 Nov 30 07:16 dconf                   |          |
|   | - rw-rr                                                                                                    | 1 root<br>1 root                                             | root           | 2967 Jul 8 2024 debconf.conf<br>13 Nov 14 20:33 debian version        |          |
|   | drwxr-xr-x                                                                                                    | 3 root                                                       | root           | 4096 Nov 30 09:27 default                                             |          |
|   | drwxr-xr-x                                                                                                    | 4 root                                                       | root           | 4096 Nov 30 07:14 dhcp                                                |          |
|   | -rw-rr<br>drwxr-xr-x                                                                                                    | 1 root<br>2 root                                             | root           | 1429 Oct 5 01:24 dhcpcd.conf<br>4096 Nov 30 07:20 dictionaries-common |          |
|   | -rw-r-r-                                                                                                    | 1 root                                                       | root           | 214 Apr 4 2020 dns2tcpd.conf                                          |          |
|   | drwxr-xr-x<br>drwxr-xr-x                                                                                                    | 3 root<br>4 root                                             | root           | 4096 Nov 30 07:32 dpkg                                                |          |
|   | -rw-rr                                                                                                    | 1 root                                                       | root           | 685 Oct 28 13:31 e2scrub.conf                                         |          |
|   | drwxr-xr-x                                                                                                    | 3 root                                                       | root           | 4096 Nov 30 07:16 emacs                                               |          |
|   | -rw-rr<br>drwxr-xr-x                                                                                                    | 1 root<br>2 root                                             | root           | 553 Nov 30 07:19 environment<br>4096 Nov 30 07:20 environment.d       |          |
|   | - rw-rr                                                                                                    | 1 root                                                       | root           | 1853 Oct 17 2022 ethertypes                                           |          |
|   | drwxr-xr-x                                                                                                    | 3 root                                                       | root           | 4096 Nov 30 07:25 firebird                                            |          |
|   | drwxr-xr-x<br>drwxr-xr-x                                                                                                    | 4 root<br>4 root                                             | root           | 4096 Nov 30 07:20 firefox-esr<br>4096 Nov 30 07:19 fonts              |          |
|   | drwxr-xr-x                                                                                                    | 2 root                                                       | root           | 4096 Nov 30 07:30 freetds                                             |          |
|   | - rw-r r                                                                                                    | 1 root                                                       | root           | 694 Sep 21 08:06 fuse.conf                                            |          |
|   | -rw-r-r                                                                                                    | 1 root                                                       | root           | 2584 Jul 21 2024 gai.conf<br>4096 Nov 30 07:29 geoclue                | 1. 1. 1. |
|   | drwxr-xr-x                                                                                                    | 4 root                                                       | root           | 4096 Nov 30 07:15 ghostscript                                         |          |
|   | drwxr-xr-x<br>drwxr-xr-x                                                                                                    | 3 root<br>2 root                                             | root           | 4096 Nov 30 07:16 glvnd<br>4096 Nov 30 07:20 gnome-system-tools       |          |
|   | drwxr-xr-x                                                                                                    | 2 root                                                       | root           | 4096 Nov 30 07:30 gophish                                             |          |
|   | drwxr-xr-x                                                                                                    | 2 root                                                       | root           | 4096 Nov 30 07:15 groff                                               |          |
|   | - rw-r r                                                                                                    | 1 root<br>1 root                                             | root           | 1325 Nov 30 09:27 group<br>1321 Nov 30 09:26 group-                   |          |
|   | drwxr-xr-x                                                                                                    | 2 root                                                       | root           | 4096 Nov 30 09:26 grub.d                                              |          |
|   | -rw-r                                                                                                    | 1 root                                                       | shadow         | 1111 Nov 30 09:27 gshadow<br>1107 Nov 30 09:26 gshadow-               |          |
|   | drwxr-xr-x                                                                                                    | 3 root                                                       | root           | 4096 Nov 30 07:14 gss<br>4096 Nov 30 07:19 gtk-2.0                    |          |
|   | drwxr-xr-x                                                                                                    | 2 root                                                       | root           | 4096 Nov 30 07:20 gtk-3.0                                             |          |
|   | drwxr-xr-x<br>drwxr-xr-x                                                                                                    | 2 root<br>2 root                                             | root           | 4096 Nov 30 07:31 guymager<br>4096 Nov 30 07:33 gvm                   |          |
|   | - rw-r r                                                                                                    | 1 root                                                       | root           | 4448 Apr 16 2024 hdparm.conf                                          |          |
|   | -r-r-r-                                                                                                    | 1 root                                                       | root           | 5 Nov 30 07:15 hostname                                               |          |
|   | - rw-rr                                                                                                    | 1 root<br>1 root                                             | root           | 124 Nov 30 07:35 hosts<br>411 Nov 30 07:19 hosts,allow                |          |
|   | -rw-r-r-                                                                                                    | 1 root                                                       | root           | 711 Nov 30 07:19 hosts.deny                                           |          |

Step 8: I needed a list of all the files within /etc that started with s. I used the command **ls** -d s\* . I enjoyed this reference for future reference.

| The default directory list utility $1s$ can be used in combination with the shell's wildcards . To search for all files with pattern $abc$ :   |
|----------------------------------------------------------------------------------------------------|
| <pre>ls -d abc* # list all files starting with abc ls -d *abc* # list all files containingabc ls -d *abc # list all files ending withabc</pre> |

Screenshot Step 8

**1**s

|                                                                                      |                                                                                | PS> kali@ka                                                                             | $\bigcirc \bigcirc \bigotimes$                                                 |                                                                              |                                                                                    |
|--------------------------------------------------------------------------------------|--------------------------------------------------------------------------------|-----------------------------------------------------------------------------------------|--------------------------------------------------------------------------------|------------------------------------------------------------------------------|------------------------------------------------------------------------------------|
| File Actions Ed                                                                      | it View Help                                                                   |                                                                                         |                                                                                |                                                                              |                                                                                    |
| —(kali⊛kali)-<br>—PS> ls -d s★                                                       | [/etc]                                                                         |                                                                                         |                                                                                |                                                                              |                                                                                    |
| samba<br>sane.d<br>scalpel<br>screenrc<br>sddm.conf.d<br>searchsploit_rc<br>security | selinux<br>sensors3.conf<br>sensors.d<br>services<br>sgml<br>shadow<br>shadow- | shells<br>skel<br>smartd.conf<br>smartmontools<br>smi.conf<br>snmp<br>speech-dispatcher | sqlmap<br>ssh<br>ssl<br>sslsplit<br>strongswan.conf<br>strongswan.d<br>stunnel | subgid<br>subgid-<br>subuid<br>subuid-<br>subversion<br>sudo.conf<br>sudoers | sudoers.d<br>sudoelogsrvd.conf<br>supercat<br>sv<br>sysctl.d<br>sysstat<br>svstemd |

Step 9: I used command file /etc/group to determine the contents of the file.

Step 10: I used command **tail -n 5** /**etc/group** to display the last five lines of the /etc/group file. Step 11: I used command **cd** ~ to return to my home directory.

Step 12: I made a directory named data in my cwd with command **mkdir data** and also checked if this command was successful by listing the directory in my cwd with the **ls** command. Screenshot 9 - 12

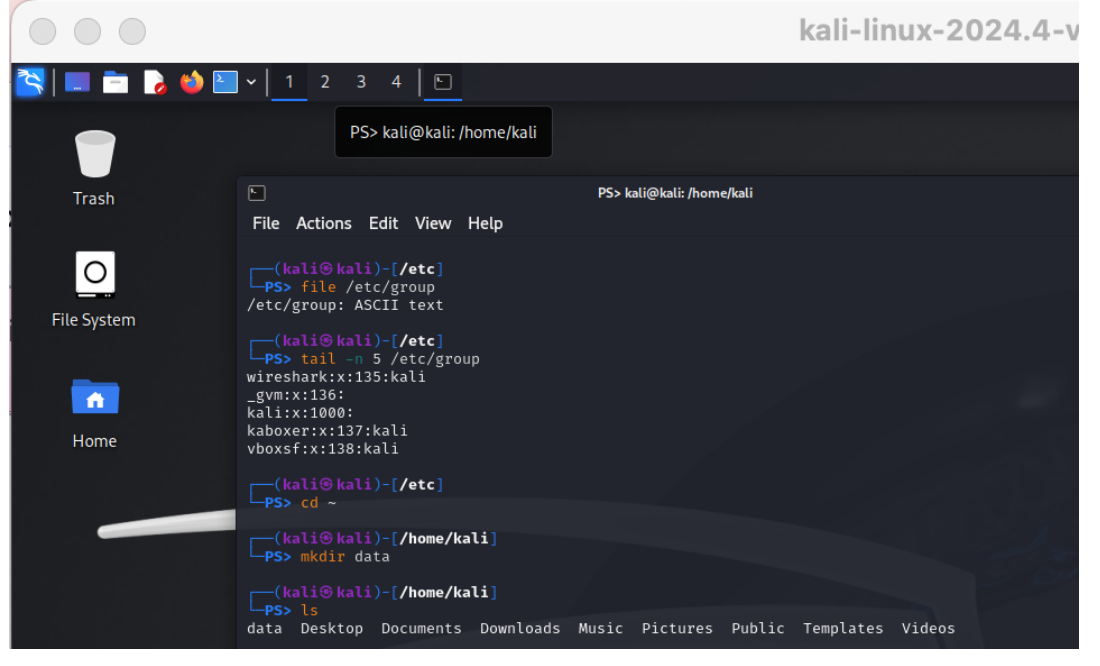

Step 13: I copied the /etc/passwd file into the data directory with command **cp** /etc/passwd data/ and then used command **ls data** to double check if it worked. Screenshot 13

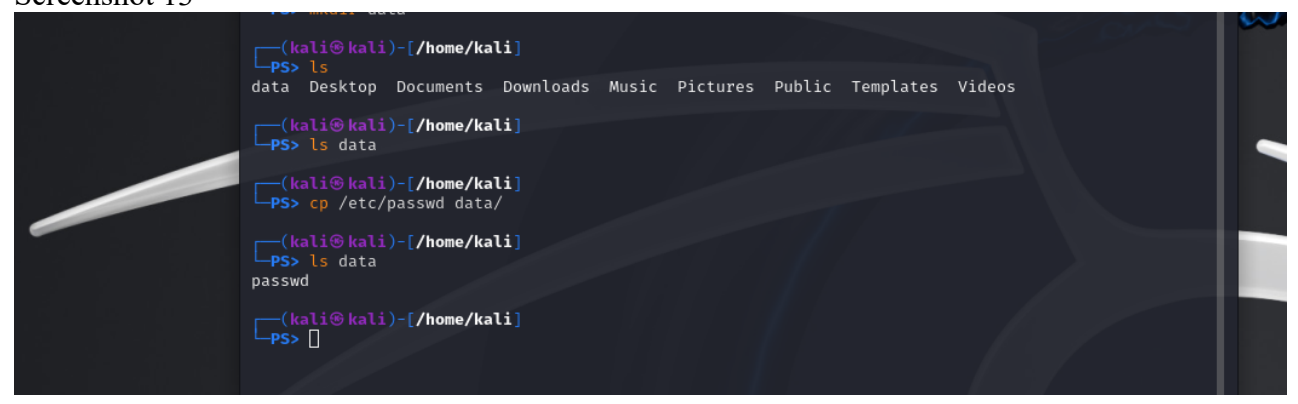

Step 14: I copied the /etc/ppp directory into my cwd (cp -r /etc/ppp) and ignored and permission denied error messages (2>/dev/null) with command **cp -r /etc/ppp . 2>/dev/null**.

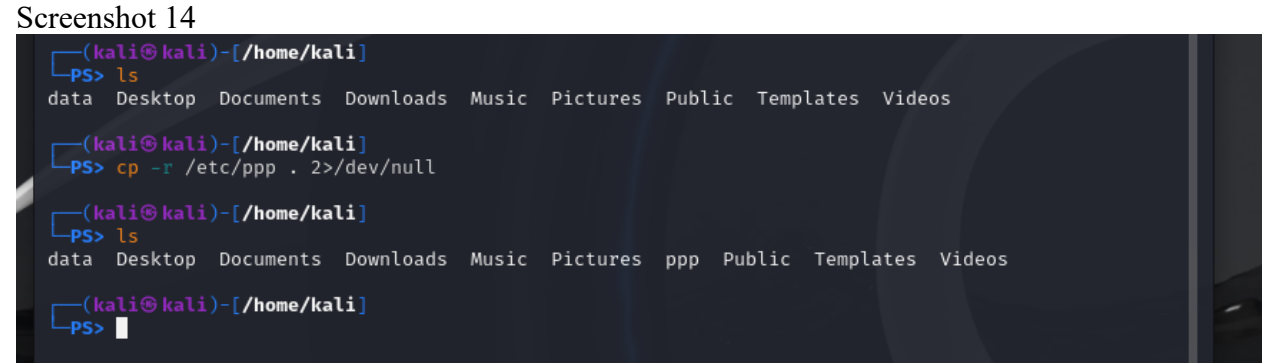

Step 15 - 16: I renamed the ppp directory in my cwd to peers and then double checked to verify the name change with command **mv ppp peers** and then **ls**.

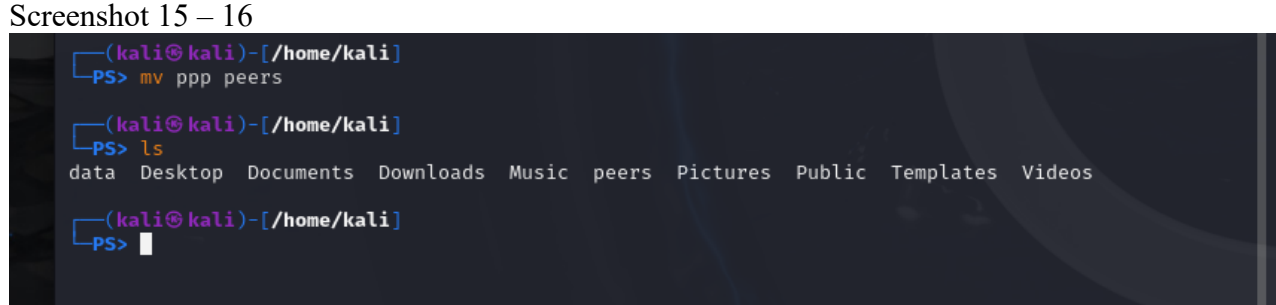

Steps 17 - 20: To create a new empty file named test in the data directory I used command **touch data/test**. I check if it worked with the command **ls data**. To delete the data/passwd file I use command **rm data/passwd**. I then use command **ls data** to verify if it worked. To delete the peers directory I used command **rm -r peers**. I executed **ls** command to check for the removal. Screenshot 17 - 20

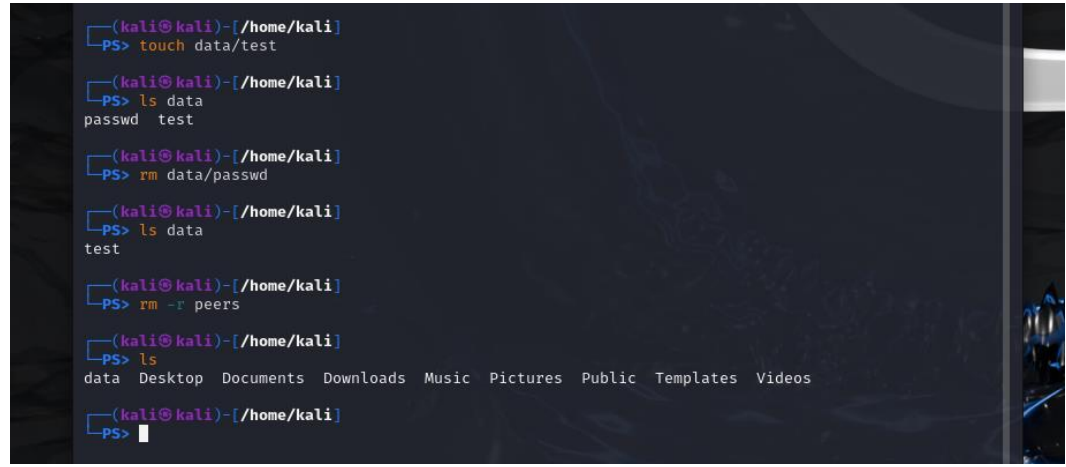